# Sut i Adnewyddu eich Cofrestriad Landlord

## 1. Mewngofnodi ac adfer manylion

Ewch i **www.rhentudoeth.llyw.cymru/cym/security/login/** a mewngofnodi i'ch cyfrif gan ddefnyddio eich enw defnyddiwr a'ch cyfrinair.

Os ydych wedi anghofio eich enw defnyddiwr a'ch cyfrinair yna cliciwch ar y botwm 'anghofio cyfrinair' a byddwch yn gallu adennill y rhain.

## 2. Gwybodaeth y landlord

Ar ôl i chi fewngofnodi i'ch cyfrif, ar y blwch crynodeb cofrestriad landlord (y blwch pinc), fe welwch 'adnewyddu cofrestriad. Os oes angen i chi adnewyddu eich cofrestriad o fewn y 84 diwrnod calendr nesaf, cliciwch ar 'adnewyddu cofrestriad' i ddechrau.

Byddwch wedyn yn mynd i adran gyntaf eich cais i adnewyddu cofrestriad landlordiaid – 'Gwybodaeth y Landlord'. Yma, gallwch adolygu eich manylion personol. Dylech sicrhau bod popeth yn gywir, a diwygio unrhyw beth sydd wedi'i newid.

**Sylwch:** Ni fyddwch yn gallu newid 'trefniant perchnogaeth' y cofrestriad landlord gan eich bod yn adnewyddu cofrestriad eich landlord, sy'n barhad o'r cofrestriad landlord blaenorol a greoch. Os yw'r trefniant perchnogaeth wedi newid ar gyfer yr eiddo rhent yn eich cofrestriad, bydd angen i chi greu cofrestr landlord newydd ar gyfer y trefniant newydd.

Cliciwch 'Nesaf' i symud i'r dudalen nesaf.

### 3. Rhestru eiddo

Byddwch wedyn yn parhau i 'Rhestru eiddo'. Yma, byddwch yn adolygu'r eiddo sydd eisoes ar eich cais i adnewyddu cofrestriad landlord. Gallwch ddiweddaru'r eiddo sydd eisoes yno, ychwanegu eiddo rhent newydd sydd yn un trefniant perchnogaeth, neu ddileu eiddo nad ydych yn landlord arno mwyach, neu sydd bellach yn eiddo mewn gwahanol drefniant perchnogaeth.

**Sylwch:** Rhaid i chi ddatgan pob adeilad neu ran o adeilad a ddefnyddir fel annedd ar wahân. Os rhennir eiddo yn fflatiau neu'n fflatiau un ystafell, byddai pob fflat yn cael ei datgan a'i chofrestru'n unigol.

Os oes gennych Dŷ neu Fflat a Rennir wedi'i restru isod ar hyn o bryd, sydd wedi'i drefnu fel cytundebau tenantiaeth ar wahân (e.e. fflatiau un ystafell mewn adeilad a rennir), cliciwch yr eicon pensil i olygu'r cofnod a rhannu'r eiddo yn denantiaethau ar wahân. Ar ôl i chi gwblhau eich adolygiad, dylech glicio 'nesaf'

| 000                                                                                                    | 0                                                                                                    |
|----------------------------------------------------------------------------------------------------|----------------------------------------------------------------------------------------------------|
| wycoszen wretru uwycoszen Talad<br>any edde amyr<br>anderd eidde                                                                                                    | 2yHoos<br>07<br>ofrestriad                                                                                                    |
| iddo rhent yng Nghymru                                                                                                    |                                                                                                    |
| hwanegaich eich eiddo rhent sy'n berthnasol i'r cofrestriad f<br>rgen treu cofreitriad ar wahân am bob trefniant sydd genry                                                                                                    | en. Er enghvalft, os dewisoch chi landlord unigol, dim ond yr eiddo yr ydych chi'n landlord unigol arno y dylech ei ychwanegu bydd<br>Nj.                                                                                                    |
| er angen soldhusch parthau fir man seren (*).                                                                                                    |                                                                                                    |
| ael rhegor o egbodeeth ynghykh pe eiddo ne ddyld ei golwerzu, clicech y                                                                                                    | onen hod.                                                                                                    |
| PA RIDDS ENENT NAD GES ANGEN RI GOPRESTRUT                                                                                                    |                                                                                                    |
|                                                                                                    |                                                                                                    |
|                                                                                                    |                                                                                                    |
|                                                                                                    |                                                                                                    |
| Tenantiaethau unigol                                                                                                    |                                                                                                    |
| Tenantiaethau unigol<br>Rhuid i chi dangan pob adelad neu ran o adelad a ddeiny<br>unigol.                                                                                                    | de lei <b>annedd ar wehle</b> n. O's rhennir eiddo yn ffluilau neu'n ffluilau un yslafet byddai pob fflu yn cael ei dagyn a'i dhofrestru'n                                                                                                    |
| Tenantiaethau unigol<br>Rhaid i chi disagan pob adeliad neu ran o adeliad a didehny<br>unigu.<br>Go song genyich Dý neu Title a Renzir wedil resru laod ar t<br>pensil i slygu'r cohod a rhamsu'r eiddo yn denansiaethau z                                                                                                    | ich hi <b>anned ar wahls.</b> Oc denno eiddo yn fflaso neu'r ffaso yn ysolef byddo ydd ffle yn caf ei degen y'r chulreanw'<br>n angly glen.<br>Mel yn glen                                                                                                    |
| Tenantiaethau unigol<br>Brade ( rh datagan geb adelar nev ran o adelad a ddelay<br>wrige.<br>O co neg pregisto 30 year. The a Branet medito and tervaria ada at<br>penali ( algor i colrod a rhannu'r eiddo yn derwenaethau a<br>iddo Rhent yng Nghymru                                                                                                    | do hi <b>anned ar waha</b> . Oc denne eddo yn Maran new'r Maran yn ynafel, byddi gol. Me yn cael e dagen ei dwlenan yn<br>a bydg ynfe weff dwlen a'r gwrdebau sewneniaeth ar waha (an Maran ar gwrdef newn anlaid a renni') chlaebyr ecan<br>anlado.                                  |
| Tenantiaethau unigol<br>Baet (11 dagan pib ashad reuran o atelat a dahiy<br>waya.<br>O on genya Diyan Tika Janon anti mato atal at<br>pendi tiggir tarked a duawar edito ya dewanasha a<br>iddo Rhent yng Nghymru                                                                                                    | en há amedi ar wahle. On henn eiddu yn Thanus nen'r Thanus ur ynolef. Lyddar pla Tha yn cael ei dagan a'r chwhenno'r<br>na byd, ydd wedi dwlu ar gweddau rewnanet ar welio be. Thanu ur ynolef newn antai a renno; chland yr eiun<br>and du                                           |
| Tenantiaethau unigol<br>Stati o'r Alagan po addal ew ren o addal a ddely<br>egyd<br>Col, gengyn D (ten Thi a American ewil insocial at<br>eard) (tigo'r ofwel a hwwn'r edis prioreanathau'r<br>iddo Rhenn yng Nghymru<br>Drei<br>Cynthes                                                                                                    | en for annead ar wanhes. So there is within prificasies was fillaise was posited, by etch public publica publica publica de gans al substances<br>en copy gold well derbe de typen des mensament ar wahle (se. Riessa ar yould rever antibide arrents (schoolt yr enco-<br>ande).     |
| Tenantilatithau unigol<br>Mari ch dhaga pita ainde rinn on a shata a bhirin<br>anga.<br>O con pampa Dji nei Tha a Bearr watth result and a<br>pamb agan aindea Amari restar pitamataka a<br>liddo Rhent yng Nghymru<br>Irinn<br>Channe Quintal                                                                                                    | on for developed an warded, Shi deverse relation yn Thanse very Frankes very prodet byekte publik flag yn sael ar degen of chodreson en<br>a bryt yndferseff derbe lef opsondet wu enerstellet ar welde is an Efficie ur ynwleff meen wilde ar enersy blaet by er an<br>welde         |
| Tenantisethau unigol<br>Tenantisethau unigol<br>Characteristication and annual and the series a shared a share<br>Characteristication and the series of the series of the series of the<br>series of the series of the series of the series of the series of the<br>series of the series of the series of the series of the series of the<br>series of the series of the ser                                                                                                    | en for annexitar an wahele. Su there in ealities in the factor work flastics are possible particular particular designs of indexectors<br>en copy spot well defects of equivalences are worked as well and to be factors and possible of exercises ( house by each<br>worked.         |
| Tenentisethau unigol<br>tage: A stage patienter rev en a sinka at abirty<br>Chrone greep and the starter water tenens and at a<br>sinka starter water tenens and at a<br>sinka starter water tenens at a<br>sinka starter tenens at a<br>sinka start | en for langeed ar warded, Shi deverse relation yn Thanse versen Thanse vers prodet tysette god. Han yn sael ar degen ei fordernannen<br>en brygt ynter walf derelse for generationse versenste for an albeite ar Thanse ur ynself meen albeide ar enerse statuet yn ei an<br>albeite. |

| Rhif Cofrestriad                                                                      | #RN-                     |
|---------------------------------------------------------------------------------------|--------------------------|
| Dyddiad Cofrestru<br>Dyddiad dod i ben y cofrestriad<br>Cyfeirnod<br>Cyfeiriad gohebu | 31/03/2016<br>31/03/2021 |
| Active                                                                                | ×                        |
| <b>Trwydded</b><br>Rhif Trwydded<br>Rhoddwyd I                                        | #LR-                     |
| Dyddiad Dod i Ben                                                                     | 25/10/2023               |

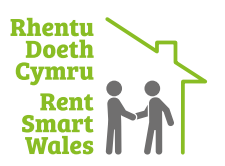

#### Mewngofnodi

| Cofnodwch eich manyli<br>dewiswch y botwm 'We | on mewngofnodi. Os ydych wedi colli eich cyfrinair,<br>di colli cyfrinair'. |
|-----------------------------------------------|-----------------------------------------------------------------------------|
| Enw defnyddiwr *                              |                                                                             |
| Cyfrinair *                                   |                                                                             |
| Cyfrinair                                     |                                                                             |
| MEWNICOENODI                                  |                                                                             |

## 4. Gwybodaeth am eiddo

Yma, byddwch yn rhoi gwybodaeth am yr eiddo rhent sy'n gysylltiedig â'ch cais am adnewyddu cofrestriad landlord.

**Sylwch:** Mae'r wybodaeth y gofynnir amdani yn dibynnu ar fath yr eiddo.

Enghreifftiau o gwestiynau a ofynnir yw:

- Sawl llawr y gellir byw arno sydd yn yr adeilad sy'n cynnwys yr eiddo rhent?
- Faint o bobl sy'n byw yn yr eiddo rhent?
- A oes cyflenwad nwy i'r eiddo rhent?

Byddwch yn cwblhau'r broses hon ar gyfer pob eiddo ar eich cofrestriad, a byddwch yn mynd drwyddynt drwy glicio 'nesaf'. Rhaid i wybodaeth ar gyfer pob eiddo fod yn gyflawn cyn symud ymlaen i'r sgrin nesaf.

Unwaith y byddwch wedi cofnodi'r holl wybodaeth am eiddo, mae gofyn i chi gwblhau **datganiad** ynghylch y wybodaeth a ddarparoch cyn symud i adran nesaf y cais.

## 5. Taliad

Yn y sgrin nesaf byddwch yn talu am eich cais i adnewyddu cofrestriad landlordiaid. Mae'r ffioedd ar gyfer cofrestru landlordiaid, am y tro cyntaf ac adnewyddu i'w gweld yn ein polisi ffioedd ar ein gwefan **yma**.

Dylech ddewis 'Talu Nawr' i fynd i'r sgriniau talu lle byddwch yn cofnodi eich manylion talu.

## 6. Crynodeb cofrestru

Ar ôl i chi gwblhau eich taliad bydd eich cais i adnewyddu cofrestriad landlordiaid wedi'i gwblhau a chewch gadarnhad o hyn ar y sgrin derfynol sef y 'crynodeb cofrestru.'

Os oes angen trwydded arnoch, neu os oes gennych drwydded, yna bydd y sgrin grynhoi derfynol hefyd yn cynnwys y wybodaeth hon ac yn cynnwys gwybodaeth am sut i fwrw ymlaen, os oes angen cymryd unrhyw gamau.

Byddwch hefyd yn cael e-bost yn cynnwys eich dogfen gofrestru ar ôl cwblhau'r broses adnewyddu eich cofrestriad landlord.Os oes angen unrhyw gymorth arnoch ffoniwch, 03000 133344 neu e-bostio rhentudoethcymru@caerdydd.gov.uk

| Gwybodaeth am Eiddo fesul Eiddo                                                      |   |  |  |  |
|--------------------------------------------------------------------------------------|---|--|--|--|
|                                                                                      |   |  |  |  |
| Mae angen gwybodaeth ychwanegol ar gyfer pob un o'ch eiddo. Llenwch y ffurflen isod. |   |  |  |  |
| Cyfeirnod Eiddo                                                                      |   |  |  |  |
|                                                                                      |   |  |  |  |
| Marb o Fiddo *                                                                       | G |  |  |  |
| Dardersh                                                                             |   |  |  |  |
| Denismen                                                                             |   |  |  |  |
| Nifer yr ystafelloedd gwely yn yr eiddo hwn *                                        |   |  |  |  |
| Dwy                                                                                  | ~ |  |  |  |
| Faint o bobl sy'n byw yn yr eiddo? *                                                 | G |  |  |  |
| 0                                                                                    |   |  |  |  |
|                                                                                      | 0 |  |  |  |
| Faint o Loriau Preswyliadwy sydd yn yr adeilad sy'n cynnwys yr eiddo hwn? *          | G |  |  |  |
| Dewiswch                                                                             | * |  |  |  |
| A oes gan yr eiddo gyflenwad dŵr preifat? *                                          | 0 |  |  |  |
| Na                                                                                   | ~ |  |  |  |
| A oes cyflenwad mwy i'r eiddo hwn?*                                                  | ( |  |  |  |
| ○ × ○ <i>×</i>                                                                       |   |  |  |  |
| A oes offer tanwydd solet yn yr eiddo hwn? *                                         | G |  |  |  |
| ○ × ○ ✓                                                                              |   |  |  |  |
| A oes gan yr eiddo system Iarwm tân?*                                                | 9 |  |  |  |
| Oes - wedi'i gwifro                                                                  | ~ |  |  |  |
| A oes TPY ar gyfer yr eiddo hwn? *                                                   | 0 |  |  |  |
| 0 × 0 ×                                                                              |   |  |  |  |
|                                                                                      |   |  |  |  |
|                                                                                      |   |  |  |  |

| Swybodaeth<br>am y<br>landlord | Rhestru<br>eiddo | Gwybodaeth<br>am yr<br>eiddo | Taliad        | Crynadeb<br>o'r<br>cofrestriad                                            |
|--------------------------------|------------------|------------------------------|---------------|---------------------------------------------------------------------------|
| Mae ang                        | en talu'r        | ffi                          |               |                                                                           |
| Rydych chi w                   | edi darparu'r h  | oll wybodaeth ol             | ynnol i gofre | estru. Y cam olaf yw talu'r ffi gofrestru. Dylech fwrw ati i dalu.        |
| Os byddai'n w                  | ell gennych da   | lu dros y flôn neu           | os nad oes r  | modd i chi dalu ar-lein, cysylltwch à Rhentu Doeth Cymru ar 03000 133344. |
| Unwaith i chi                  | gwblhau talu, r  | hi ddylech gau eid           | porwr hyd r   | nes i chi gael eich dychwelyd i'ch dangosfwrdd.                           |
| Unwaith i'ch t                 | aliad gael ei dd | lerbyn, byddwch y            | n derbyn cad  | damhad o'ch cofrestriad drwy e-bost.                                      |
| V ffi gofre                    | struyw           |                              |               |                                                                           |